Register at T.H.Lee Co., Ltd website (\*\*You need to have an email account) <u>Step 1:</u> Click on <u>School Ordering System</u>

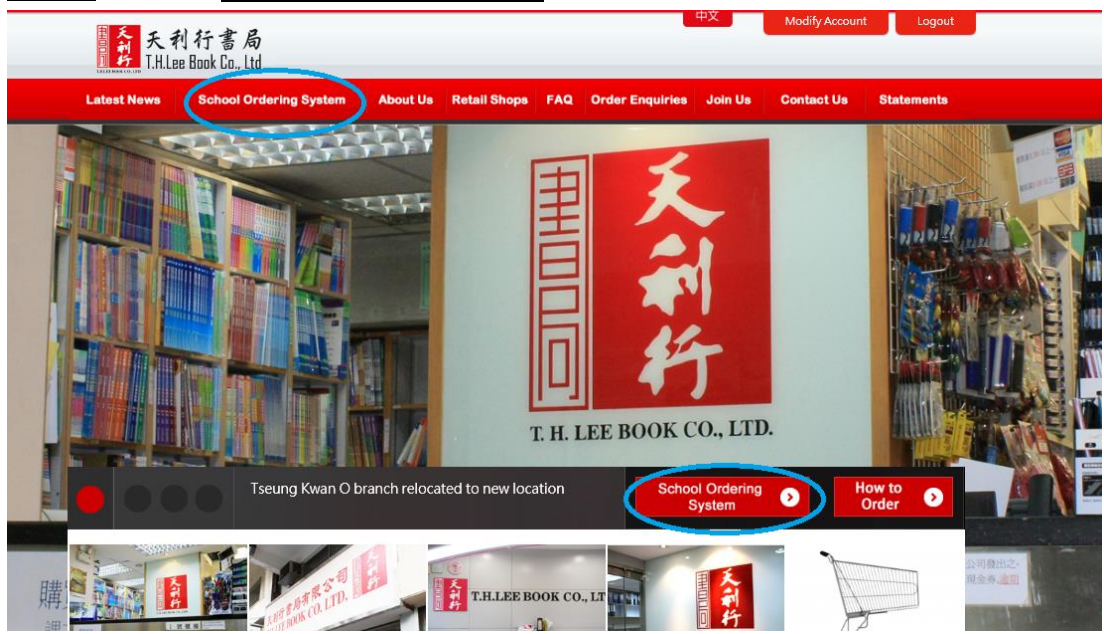

<u>Step 2:</u> When you have entered this page, click on <u>Register</u>

| ELCOME OF.                                      |                 |     |
|-------------------------------------------------|-----------------|-----|
| Home School Ordering                            |                 |     |
| Username *your registerd email account Password | Register        |     |
| Login                                           | Forget Password | DEG |

| Regist                               | Register account |                                                                   |                                                                             |                                      | First Registration Ac                                             | count Teaching |
|--------------------------------------|------------------|-------------------------------------------------------------------|-----------------------------------------------------------------------------|--------------------------------------|-------------------------------------------------------------------|----------------|
| * Email Addres                       | s (Required)     |                                                                   | (Used as a log                                                              | n with)                              | ← _                                                               |                |
| *Re-enter the e<br>(required)        | email address    |                                                                   | (Please re-ente                                                             | er your email addre                  | ss)                                                               | You must       |
| *Password (Ree                       | quired)          |                                                                   | (6-20 characte                                                              | (6-20 characters)                    |                                                                   |                |
| *Confirm passv                       | vord (Required)  |                                                                   | (Please enter t                                                             | he password again                    | to confirm)                                                       | blanks         |
| *Mobile phone                        | s (required)     |                                                                   | (For forget pas                                                             | sword and receive                    | information.)                                                     |                |
| Gender                               |                  | ©Male ©Fema                                                       | ale                                                                         |                                      |                                                                   |                |
| birthday                             |                  |                                                                   | <b></b>                                                                     |                                      |                                                                   |                |
| User identity                        |                  | ⊛General ©S                                                       | tudent ©Teacher                                                             |                                      |                                                                   |                |
| Interest                             |                  | The 🗖 sports                                                      | photography                                                                 | 🗖 Philatelic                         | Motor                                                             | Magic          |
| ATTACASE                             |                  | 🗆 read                                                            | □ computer                                                                  | Tourism 🛙                            | blood type<br>constellation                                       | 🗖 pets         |
| cept the Terms of<br>rvice and enter |                  | shopping<br>wuld like to r<br>If this box is no<br>T.H.Lee Book C | □ diet<br>eceive the latest inform<br>t checked, you will not r<br>o., Ltd. | dancing dancing ation from http://de | ■ audio-visual audi<br>emo-tlh.com2.hk/<br>on information and pre | o              |
| *Verify Code(F                       | Required )       | CAccept T.H.L                                                     | ee terms of Service <u>Term</u>                                             | s of Service<br>Verift Cod           | de                                                                |                |
|                                      | (                | Register no                                                       |                                                                             | Then regi                            | ster                                                              |                |

#### Step 3: Fill in the information, then click **<u>Register now</u>**

<u>Step 4:</u> When you have registered, activiate your account through your email

| Home School Ordering<br>Loc Register success , Plea<br>account an | ase check your email on<br>Id verify T.H.Lee accoun | your email *t |
|-------------------------------------------------------------------|-----------------------------------------------------|---------------|
| Username *your registerd email account                            | Register                                            |               |
| Login                                                             | Forget Password                                     | - Pic         |

<u>Step 5:</u> To activiate your account, open the email titiled "T.H.Lee Book Co., Ltd. web autosend system" and click on the link.

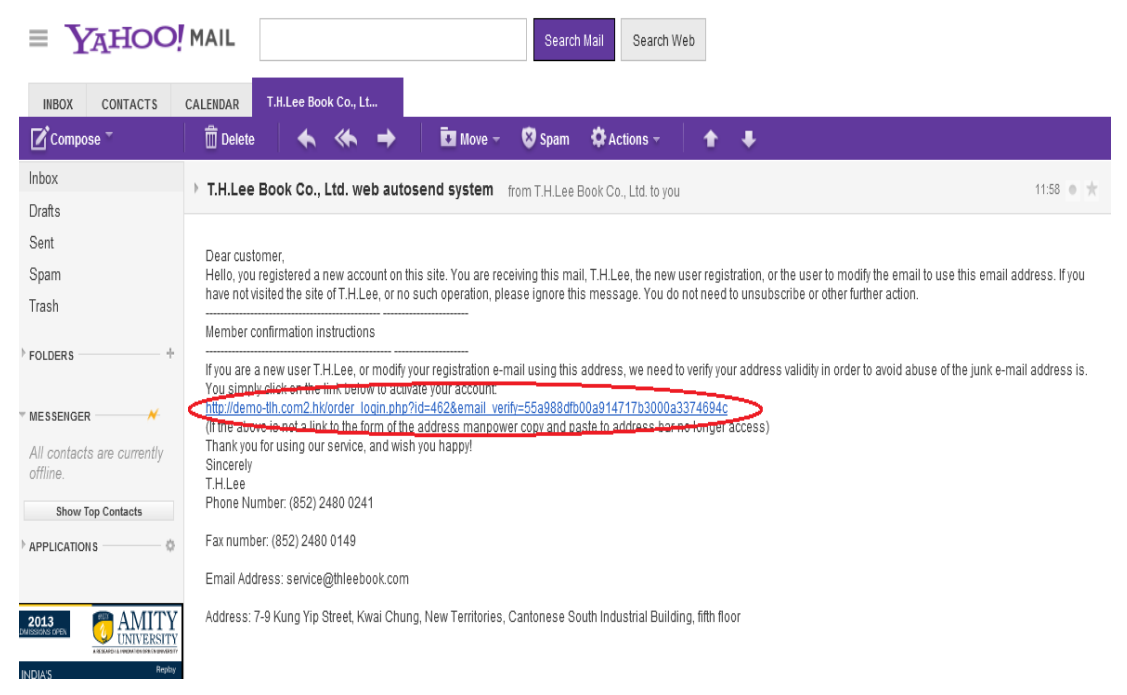

<u>Step 5:</u> You will login the system automatically if you click the link. Registered email address and password are required if you want to login the system again later on.

| _COME 迎                                         |                 |   |
|-------------------------------------------------|-----------------|---|
| lome School Ordering                            |                 |   |
| Username *your registerd email account Password | Register        |   |
| Login                                           | Forget Password | P |

New Order Step 1: Click on New Order Torre School Ordering Legot Account Please Select a Service Add New Order Confirm Payment Edit Order Check Order Check Order Lost Your Barcode

<u>Step 2:</u> Please enter student number and password according to 7-11 payment notice or school circular.

| Login & Cor                                              | nfirm Order Books Books A                                                                                 | Payment and Pickup Details<br>will list out according to<br>the booklist infomation |
|----------------------------------------------------------|----------------------------------------------------------------------------------------------------|-------------------------------------------------------------------------------------|
| Student ID Regis                                         | stration                                                                                                  |                                                                                     |
| Please fill in your Student ID<br>Student ID<br>Password | Please refer to the<br>student number and<br>password on the 7-11<br>payment notice or<br>school circular |                                                                                     |

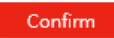

Step 3: Please check to ensure the information of the student is correct. Choose the number of book you want to purchase. (circuled in blue) Modify your contact number on the top left corner (circled in red) if you need to.

Click **<u>Next Step</u>** when you are done.

|     | Please                                                      | select be              | ooks      |          |           | _         |            |
|-----|-------------------------------------------------------------|------------------------|-----------|----------|-----------|-----------|------------|
| 嘉諾  | 撒聖心學校私立部 2013 - 2014Year Last semester                      | Conta                  | t: 9      | 87654    | 132       |           |            |
| Nar | ne: 李小文 To 3 Year Class: 3Z Student no.:!                   | 5                      |           |          | ×P        | lease see | e our cues |
| B   | Book(s)                                                     |                        |           |          | Sele      | ct All Se | lect None  |
| No# | Book Name                                                   | Edition                | Publisher | Price    | Net Price | Quantity  | Amount     |
| 001 | Primary Longman Express Student Book (School-based Ed<br>4A | <sup>.)</sup> 2013 Ed. | Longman   | \$107.00 | \$99.50   |           | \$99.5     |
| 002 | Primary Longman Express Student Book (School-based Ed 4B    | <sup>.)</sup> 2013 Ed. | Longman   | \$107.00 | \$99.50   | 1 -       | \$99.5     |
| 003 | Primary Longman Express Workbook (Version II) 4A            | 2007 Ed.               | Longman   | \$88.00  | \$81.80   | 1 💌       | \$81.8     |
| 004 | Primary Longman Express Workbook (Version II) 4B            | 2007 Ed.               | Longman   | \$88.00  | \$81.80   | 1 🔻       | \$81.8     |
| 005 | Primary English TSA Listening Skills 4A                     | 2010 Ed.               | Longman   | \$70.00  | \$65.10   | 1 💌       | \$65.1     |
| 006 | Primary English TSA Listening Skills 4B                     | 2010 Ed.               | Longman   | \$70.00  | \$65.10   | 1 🔻       | \$65.1     |
| 007 | Primary Longman Express Grammar Practice 4A                 | 2005 Ed.               | Longman   | \$88.00  | \$81.80   | 1 💌       | \$81.8     |
| 800 | Primary Longman Express Grammar Practice 4B                 | 2005 Ed.               | Longman   | \$88.00  | \$81.80   | 1 🔻       | \$81.8     |

# <u>Step 4:</u> If you want to purchase books that should have been bought by old students or other items, please indicate on this page. Click <u>Next Step</u> when you are done.

## Modify Your Order Name: 李小文

| 嘉諾撒聖心學校私立部 2013 - 2014Year Last semester (<br>Name: 李小文 To 3 Year Class: 3Z Student no.:5 |                  |                  |           |         | ontact:   | 98765432<br>* Please see our cues |
|-------------------------------------------------------------------------------------------|------------------|------------------|-----------|---------|-----------|-----------------------------------|
| Boo                                                                                       | k(s)             |                  |           |         |           | Select All Select None            |
|                                                                                           | New Stude        | nt Only (Old Stu | dent no   | need t  | o buy)    |                                   |
| No#                                                                                       | Book Name        | Edition          | Publisher | Price   | Net Price | Quantity Amount                   |
| 014 新                                                                                     | f一代數學 (第二版) 3上A  | 2007年版           | 朗文        | \$76.00 | \$70.70   | 0 💌 \$0                           |
| 017 新                                                                                     | f一代數學習作 (第二版) 3上 | 2007年版           | 朗文        | \$67.00 | \$62.30   | 0 💌 \$0                           |
|                                                                                           |                  | Optional b       | ooks      |         |           |                                   |
| No#                                                                                       | Book Name        | Edition          | Publisher | Price   | Net Price | Quantity Amount                   |
| 034 <b></b>                                                                               | 請套 (自由選購) 三年級    |                  | 29個       | \$52.00 | \$52.00   | 0 💌 \$0                           |
|                                                                                           |                  | Previous Page    | Next      |         |           |                                   |

#### Step 5: Please check and confirm your order list.

#### Ordered Books Name: 李小文

#### Please confirm the following books And check the order is correct

嘉諾撒聖心學校私立部 2013 - 2014Year Last semester

Contact: 98765432

Name: 李小文 To 3 Year Class: 3Z Student no.:5

| B   | Book(s)                                                    |          |           |          |           |          |        |
|-----|------------------------------------------------------------|----------|-----------|----------|-----------|----------|--------|
| No# | Book Name                                                  | Edition  | Publisher | Price    | Net Price | Quantity | Amount |
| 001 | Primary Longman Express Student Book (School-based Ed.) 4A | 2013 Ed. | Longman   | \$107.00 | \$99.50   | 1        | \$99.5 |
| 002 | Primary Longman Express Student Book (School-based Ed.) 4B | 2013 Ed. | Longman   | \$107.00 | \$99.50   | 1        | \$99.5 |
| 003 | Primary Longman Express Workbook (Version II) 4A           | 2007 Ed. | Longman   | \$88.00  | \$81.80   | 1        | \$81.8 |
| 004 | Primary Longman Express Workbook (Version II) 4B           | 2007 Ed. | Longman   | \$88.00  | \$81.80   | 1        | \$81.8 |
| 005 | Primary English TSA Listening Skills 4A                    | 2010 Ed. | Longman   | \$70.00  | \$65.10   | 1        | \$65.1 |
| 006 | Primary English TSA Listening Skills 4B                    | 2010 Ed. | Longman   | \$70.00  | \$65.10   | 1        | \$65.1 |
| 007 | Primary Longman Express Grammar Practice 4A                | 2005 Ed. | Longman   | \$88.00  | \$81.80   | 1        | \$81.8 |

#### Step 6: Click Confirm when you have checked the order list.

| 029 | 牧童笛 Do Re Mi                                  | 2007年版             | 英利              | \$91.00 | \$84.60 | 0 | \$0    |
|-----|-----------------------------------------------|--------------------|-----------------|---------|---------|---|--------|
| 030 | 來說管通話課本 4上                                    | 2008年第三版           | 教育              | \$81.50 | \$75.80 | 1 | \$75.8 |
| 031 | 來說曾通話作業4上                                     | 08年第三版,12年<br>訂正重印 | <sup>F</sup> 教育 | \$44.00 | \$40.90 | 1 | \$40.9 |
| 032 | 創意美勞教室9單元套裝4上                                 | 2003年版             | 香港教育圖書          | \$36.00 | \$33.50 | 1 | \$33.5 |
| 033 | 朗文小學電腦 e-課程 online (2012年版) 四上 (此電子書將稍後於校內訂購) |                    |                 |         |         | 0 | \$0    |
| 034 | 新编成長列車 (小學生命成長課程) 第四冊                         | 2012年版             | 文林              | \$51.00 | \$47.40 | 1 | \$47.4 |
| 035 | 書套 (自由遺職) 四年級                                 |                    | 29個             | \$52.00 | \$52.00 | 0 | \$0    |

Please make sure that the books ordered and their quantities are correct, then click Confirm Total: 30 item(s)

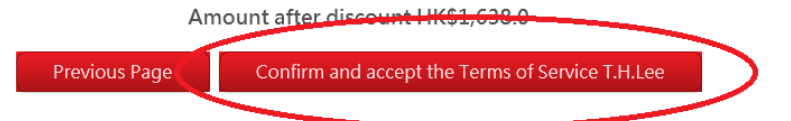

When you have confirmed the order list, you will receive a copy of the order list through your registered email. If 7-11 payment system is available for your school, please write down the total amount on the payment notice (circled in blue), and pay for the books in 7-11 convienent stores. Please confirm payment in your account before the payment deadline. The payment receipt is needed when you collect the books. You can also save a copy of the order list to the computer or print it out. (circled in red)

| Home                            | School Ordering<br>Order successfull<br>*Attention, the                                   | ly. A copy of the<br>emai<br>e mail may be d                           | e order has been<br>I.<br>elivered to the ju                  | Logout<br>send to your <sup>*</sup><br>unk email. |
|---------------------------------|-------------------------------------------------------------------------------------------|------------------------------------------------------------------------|---------------------------------------------------------------|---------------------------------------------------|
| Order<br>Total /<br>Pickup      | r successfully. Please cor<br>Amount: HK\$1638 Order f<br>o Date: 2013-07-10              | mplete payment befo<br>Number: 13070200003                             | ore 2013-06-26<br>**Please mark down the Ore                  | der Number for book's pickup.                     |
| <b>7-11</b> Pa                  | avment Notice                                                                             |                                                                        | Print Your Order                                              | Save a Copy to Your Computer                      |
| Please st<br>(C                 | taple the receipt here<br>ustomer Copy)                                                   | ΡΑΥΜΕΙ                                                                 | IT SI IP                                                      | Payment slip to<br><b>7-ELEVEN</b>                |
|                                 | STUDENT NAME : _<br>TELEPHONE NO. : _                                                     | d Heart Canoss                                                         | ian School (Priva<br>CLASS<br>lease fill in for future refere | <u>ate)</u><br>:1 NO:<br>ence)                    |
| ● Studer<br>● Please<br>any 7-I | nts will receive their textboo<br>bring along the T.H.Lee E<br>ELEVEN on or before 28th J | TOTAL<br>oks on 31th July, 2013<br>Book Co. Ltd. payment<br>June, 2013 | - PAYMENT AMO                                                 | UNT: (\$)                                         |
| ● Please<br>In case             | e keep your receipt carefull<br>e of the loss of the receipt,<br>7-11                     | y for book collection. (<br>the computer record v                      | This receipt will be used<br>vill be used as a proof.)        | I for payment validation.                         |

046011301087100006

### Confirm Payment (Only for schools adopting 7-11 payment system) <u>Step 1:</u> Click on <u>Confirm Payment</u>

#### Account

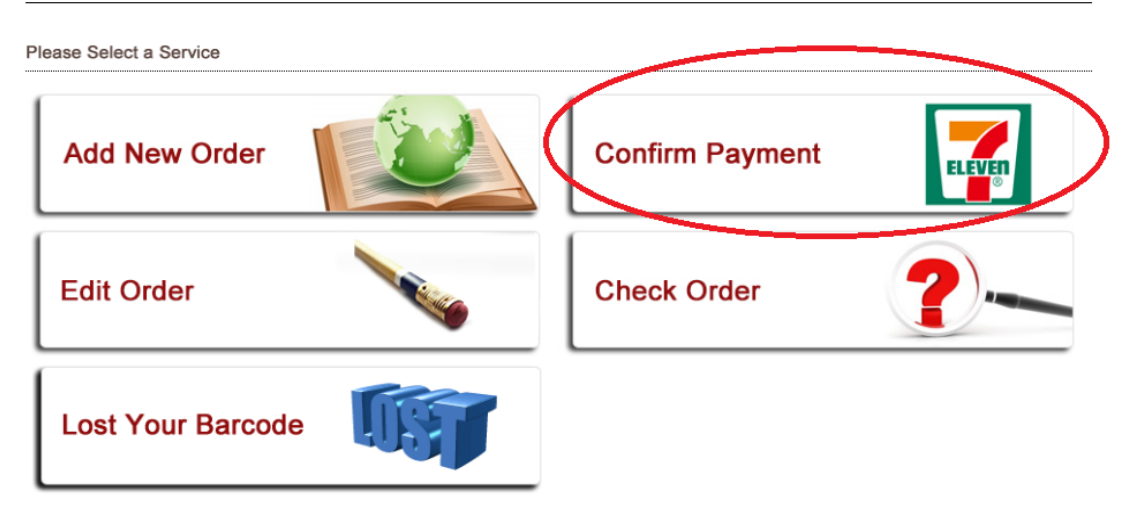

Step 2: Choose your order list

# **Confirm Payment**

Please select your book list

#### Current Year

◎ Yeung Shiri 嘉諾撒聖心學校私立部 Year5 Class: 4C Student No. #28 13至14Year Last semester <u>HK\$574.6</u> Order No.13070200004

Previous Page

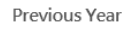

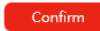

#### Step 3: Fill in the information according to the instructions

| Confirm payment<br>Please input your payment detail |                                                                                                    | ost of Receipt             |
|-----------------------------------------------------|----------------------------------------------------------------------------------------------------|----------------------------|
| Branch no. of 7-11                                  |                                                                                                    |                            |
| Transcation no. of 7-11                             |                                                                                                    |                            |
| Total Amount                                        | Auffle<br><b>7-ELEVEN</b> 。<br>政策先職7-Eleven (0360)                                                                                                    | 7-11<br>branch no.         |
| Confirm Pervious Page                               | ・・・ 鉱実撮 (5) ・・・<br>天利行逝音県丞 139.00<br>(戸115歳): 0810611110100)<br>(月別:01)                                                                                                    | total<br>amount            |
|                                                     | 現金: 139,00<br>22/09/2008 11:10:47 交易編號:52155<br>收銀绳:002 收銀程:376                                                                                                    |                            |
|                                                     | 込ೂ 方介油 間前株料清 熱快 游火 找論。<br>朝信 常常 環境 法 違 火 首 化 存 收除。<br>Before leaving the counter, please<br>check that receipt and change are<br>correct. If payment record is<br>required, please keep the receipt. | 7-11<br>transaction<br>no. |

When the system has confirmed your payment, you can collect your books with the 7-11 payment receipt on the book collection day.

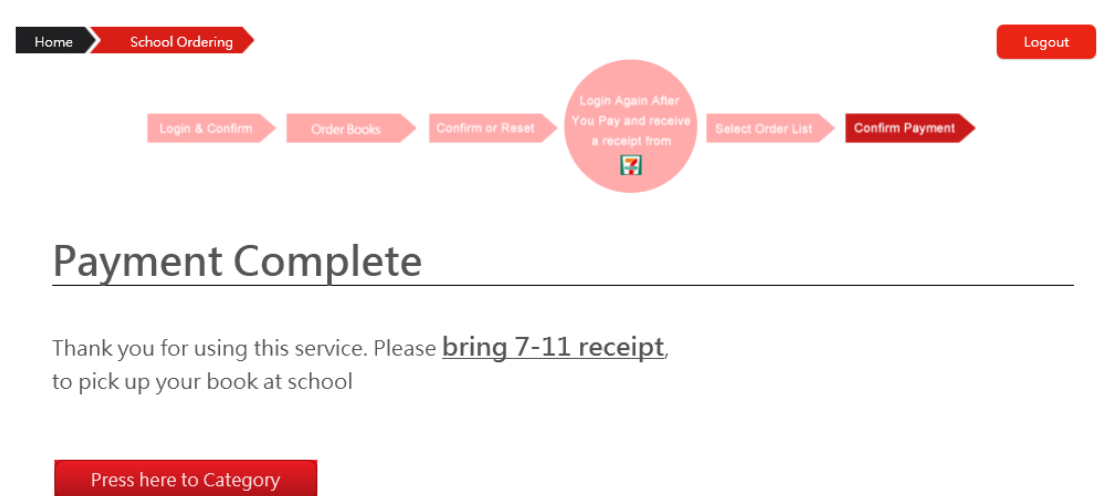

If you did not the exact amount, the payment would not be confirmed by the system. In this case, please bring along with your 7-11 payment receipt and contact our staff on the book collection day.

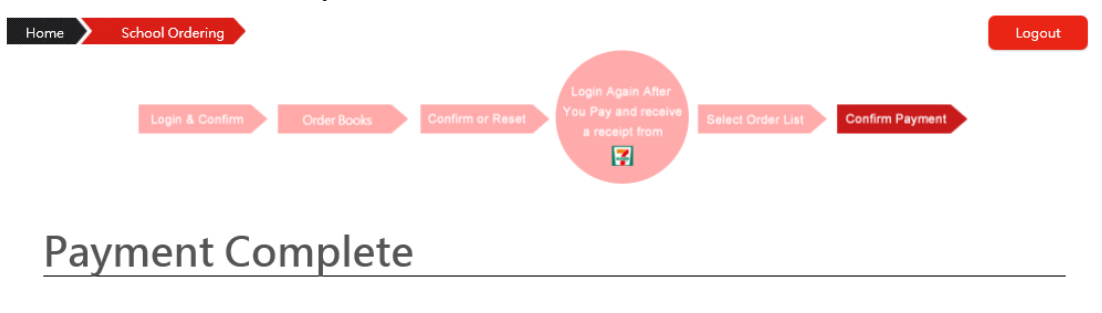

Thank you for using our service, as your Payment (HK\$500.0) did not match with our system (HK\$7.9), please mark down your order number (<u>13062600001</u>) and bring your 7-11 receipt when you pickup the book, our staff will try our best solve the problem.

Press here to Category

Thank you for using our online book purchase service!